### **OPERAZIONI SCRUTINIO FINALE**

## PER TUTTI I DOCENTI

I docenti accedono al portale nella sezione "Registro elettronico DidUp" con le proprie credenziali.

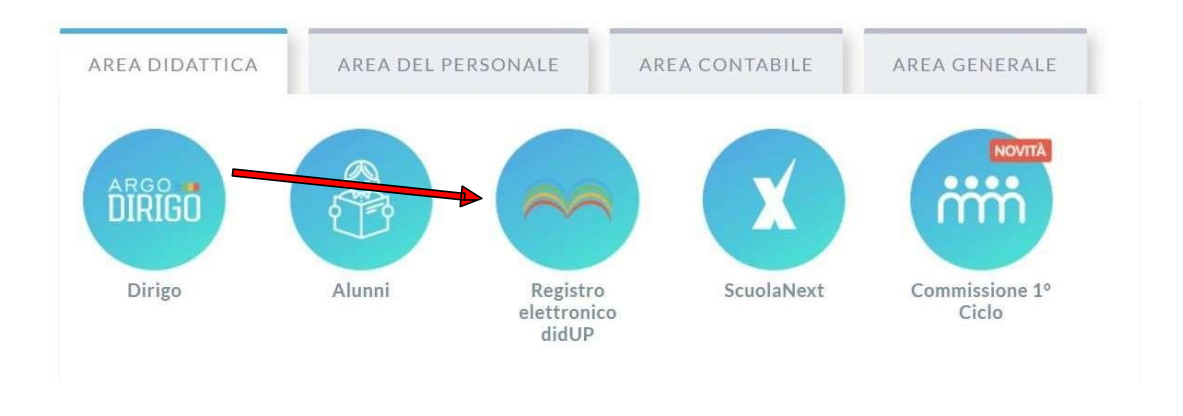

1. Dal menù a tendina selezionare la sezione SCRUTINI e quindi CARICAMENTO VOTI.

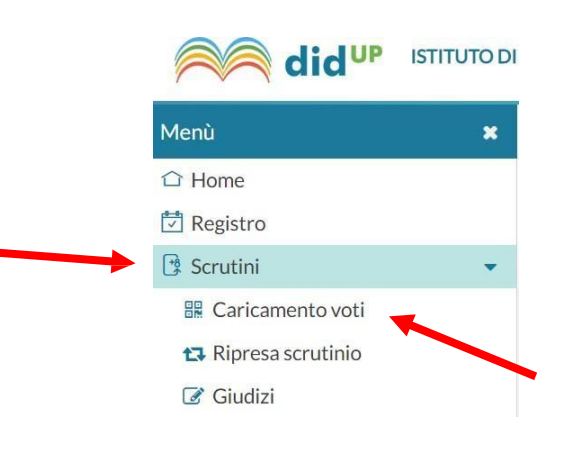

# 2. SELEZIONARE LA CLASSE

Caricamento Voti

STRUTTURA SCOLASTICA

Control Di Istruzione superiore statale "emilio sereni"

Control Di Istruzione superiore statale "emilio sereni"

Control Di Istruzione superiore statale "emilio sereni"

Control Di Istruzione superiore statale "emilio sereni"

Control Di Istruzione superiore statale "emilio sereni"

Control Di Istruzione superiore statale "emilio sereni"

Control Di Istruzione superiore statale "emilio sereni"

Control Di Istruzione superiore statale "emilio sereni"

Control Di Istruzione superiore statale "emilio sereni"

Control Di Istruzione superiore statale "emilio sereni"

Control Di Istruzione superiore statale "emilio sereni"

Control Di Istruzione superiore statale "emilio sereni"

Control Di Istruzione superiore statale "emilio sereni"

Control Di Istruzione superiore statale "emilio sereni"

Control Di Istruzione superiore statale "emilio sereni"

Control Di Istruzione superiore statale "emilio sereni"

Control Di Istruzione superiore statale "emilio sereni"

Control Di Istruzione superiore statale "emilio sereni"

Control Di Istruzione superiore statale "emilio sereni"

Control Di Istruzione superiore statale "emilio sereni"

Control Di Istruzione superiore statale "emilio sereni"

Control Di Istruzione superiore statale "emilio sereni"

Control Di Istruzione superiore statale "emilio sereni"

Control Di Istruzione superiore statale "emilio sereni"

Control Di Istruzione superiore statale "emilio sereni"

Control Di Istruzione superiore statale statale stata

3. Selezionare, dal menu a tendina, come periodo "SCRUTINIO FINALE"

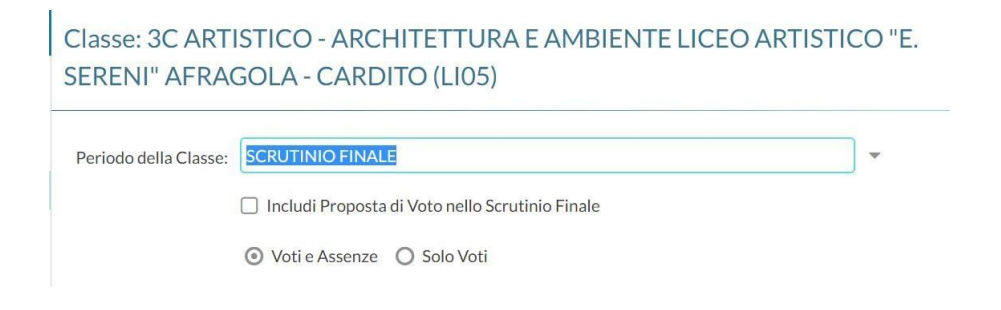

4. Cliccare sulla propria MATERIA per inserire voti ed assenze

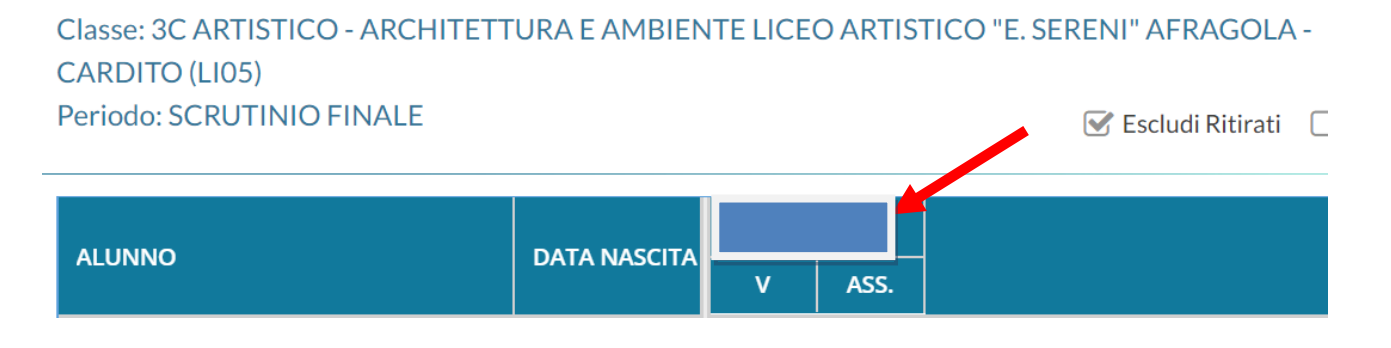

5. Cliccare sul tasto AZIONI e poi dal menù a tendina selezionare "IMPORTA VOTI DAL REGISTRO ELETTRONICO"

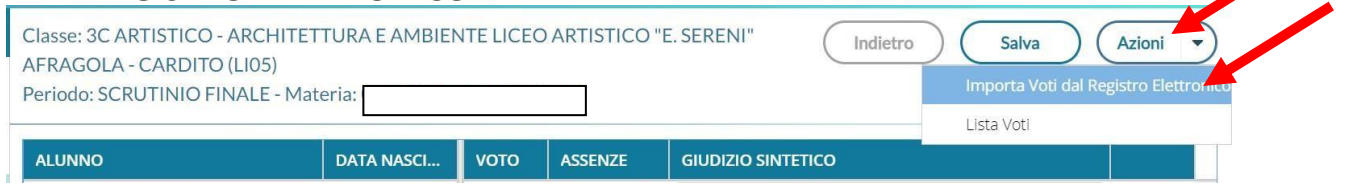

All'apertura della finestra:

➤ selezionare se si vogliono importare i voti dal Registro Elettronico

6. Selezionare entrambe le caselle Importa le assenze e Importa i voti. ➤ selezionare le assenze dal 12/09/2022 al 31/05/2023 > definire e/o modificare manualmente determinate medie

| Materia:<br>Classe: 3C ARTISTICO - ARC                                                                            | CHITETTURA E AMBI | ENTE LICEO ARTISTI | CO "E. SERENI" AFRA | Indietro<br>GOLA - CARDITO (LI05) - Perio | Importa<br>odo: SCRUTINIO |
|----------------------------------------------------------------------------------------------------|-------------------|--------------------|---------------------|-------------------------------------------|---------------------------|
| Periodo dal: 12/09/2022                                                                                           | ofessore          | l: 31/05/2023      |                     |                                           | _                         |
| ✓ Utilizza Voti Registro Conoscenze/Abilità                                                                       |                   |                    |                     |                                           |                           |
| DISTRIBUZIONE CALCOLO NEI VOTI PREVISTI PER LA MATERIA                                                            |                   |                    |                     |                                           |                           |
|                                                                                                    | VALUTAZIONI OR    | VALUTAZIONI SC     | VALUTAZIONI PR      |                                           |                           |
| Orale                                                                                                    |                   | 8                  |                     |                                           |                           |
| S Importa le assenze                                                                                              |                   |                    |                     |                                           |                           |
| 🗹 Importa i voti                                                                                                  |                   |                    |                     |                                           |                           |
| O Determina il voto da importare come media tra le medie dei voti con diversa tipologia (scritto, orale, pratico) |                   |                    |                     |                                           |                           |
| O Determina il voto da importare come media complessiva dei voti (senza discriminare per tipologia)               |                   |                    |                     |                                           |                           |
| 🗌 Una volta determinata la media, proponi solo valutazioni con codice carattere (Es. M,MM,O,ecc.)                 |                   |                    |                     |                                           |                           |

#### **Quindi cliccare il tasto IMPORTA**

## 7. Quindi cliccare sul tasto SALVA e premere INDIETRO

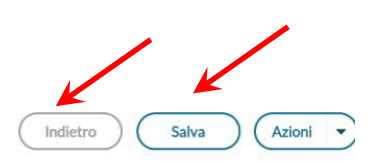

Classe: 3C ARTISTICO - ARCHITETTURA E AMBIENTE LICEO ARTISTICO "E. SERENI" AFRAGOLA - CARDITO (LI05) Periodo: SCRUTINIO FINALE - Materia: CHIMICA DEI MATERIALI

ALUNNO

DATA NASC.... VOTO ASSENZE GIUDIZIO SINTETICO